**Optagelse**2dk

## Tilmelding til ungdomsuddannelserne i optagelse.dk

(for elever i nuværende 10. klasse)

# Skoleåret 2017/18

En introduktion og vejledning for elever & forældre

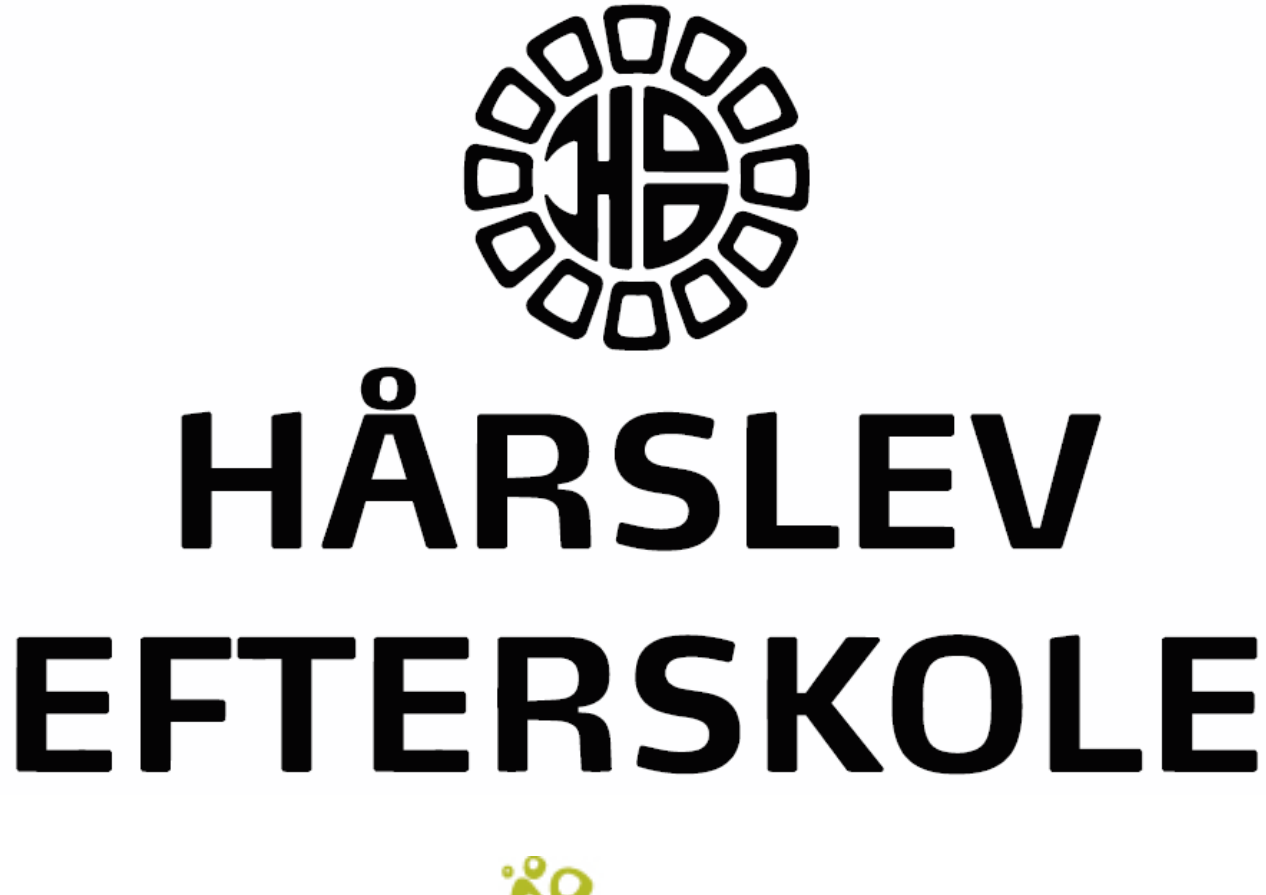

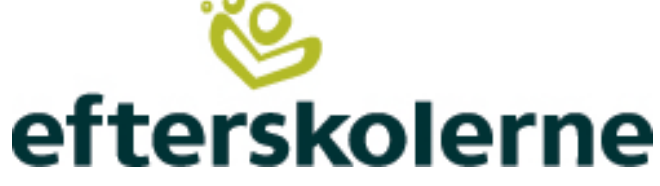

December 2017

# <u>Tilmelding til næste skoleår</u>

Optagelse.dk er det elektroniske ansøgningsskema til "næste år".

## Hvad skal jeg som elev

Du skal gå på www.optagelse.dk og vælge dine uddannelsesønsker. Du logger ind med dit UNI-login.

## Optagelse.dk

Du skal gennemgå og/eller udfylde nedenstående 6 faner:

#### 1. "Personoplysninger"

Læs og udfyld det du kan på siden og tryk på "Gem". Du får besked, hvis der er noget, du mangler at udfylde. TJEK især din adhesse! Forkert adresse kan få store konsekvenser for din optagelse - især på de meget søgte gymnasier. *Adresseændringer skal først ske igennem kommunen, og så hos os/Kamma.* 

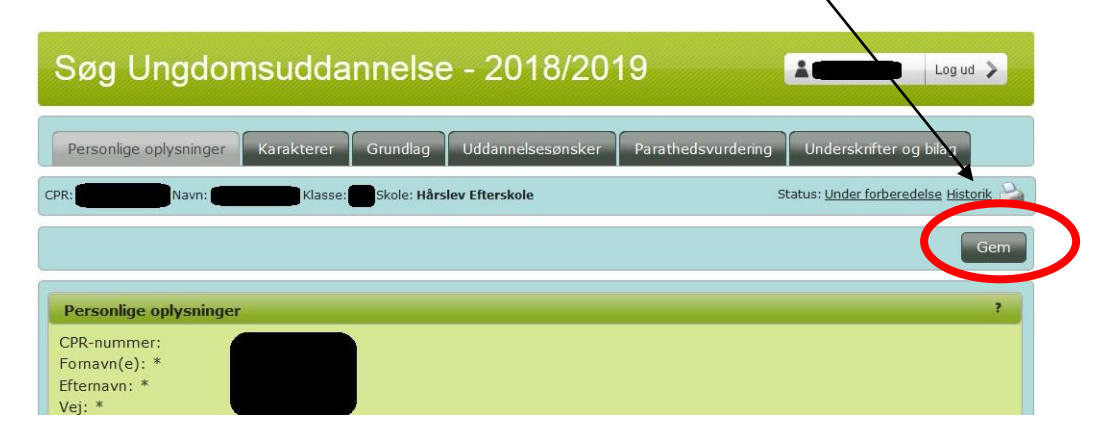

#### 2. "Karakterer"

Her kan du se, men ikke ændre, dine karakterer. Du burde allerede nu kunne se dine 9. klasses prøvekarakterer. Tjek om de er kommet rigtigt ind i systemet. Dine standpunktskarakterer for 10. klasse indlæses i optagelse.dk ultimo januar.

#### 3."Grundlag"

Du skal her skrive lidt om dig selv, hvad du vil bruge din ungdomsuddannelse til, hvor du har været i brobygning, hvad du har fået ud af brobygningen og hvor du evt. har været i praktik.

*Husk:* Det er rigtig smart at gemme for hvert 5.-10. minut, for ikke at miste de informationer du allerede har skrevet!

skolegang. Du kan også skrive om andre aktiviteter og interesser, som du har lært noget af, og som betyder noget for dig. Det kan f.eks. være fritidsjob, fritidsinteresser, såsom sport eller musik eller andet der fylder i dit liv.

# Det er din kommende skole, der læser disse felter, så HUSK modtagerrettet kommunikation!

#### 4. "Uddannelsesønsker"

Her skal du vælge hvilke(n) uddannelse(r) du vil søge ind på næste år. Du kan have fra 1 til 5 ønsker. Du kan kun søge én studieretning pr. gymnasium!

I Bekendtgørelsen for UPV mv. står i § 23, stk.3: "En elev, der i sit højest prioriterede uddannelsesønske har en gymnasial uddannelse, skal i uddannelsesplanen anføre mindst to yderligere uddannelsesønsker. Dette kan dog fraviges i særlige tilfælde, hvis der ikke udbydes anden ønsket uddannelse (læs: samme gymnasiale uddannelsestype) inden for rimelig geografisk afstand fra elevens bopæl.«

Sagt med andre ord: En elev skal ikke skrive flere ønsker på, hvis ønske nr. 2 ligger urimeligt langt væk fra elevens bopæl. Dette oversættes af UVM til en afstand på op til 50km/1,5times transport. Hvis I er i tvivl, så tag en snak med Carsten - evt. via <u>cs@haarslevefterskole.dk</u> eller i Viggo.

Du kan begynde at søge på de forskellige uddannelser i starten af januar.

#### 5."Parathedsvurdering"

På denne fane kan du se din foreløbige tilkendegivelse af uddannelsesvalg og tilhørende vurdering fra 9. kl. Hvis du vil tilføje et valg, skal du kontakte Carsten hurtigst muligt.

(Hvis du er vurderet "ikke-parat" overtager dit hjemme UU-center teknisk set det videre arbejde med din uddannelsesplan)

BEMÆRK: De nye adgangskrav til gymnasiale uddannelser gælder IKKE i år.

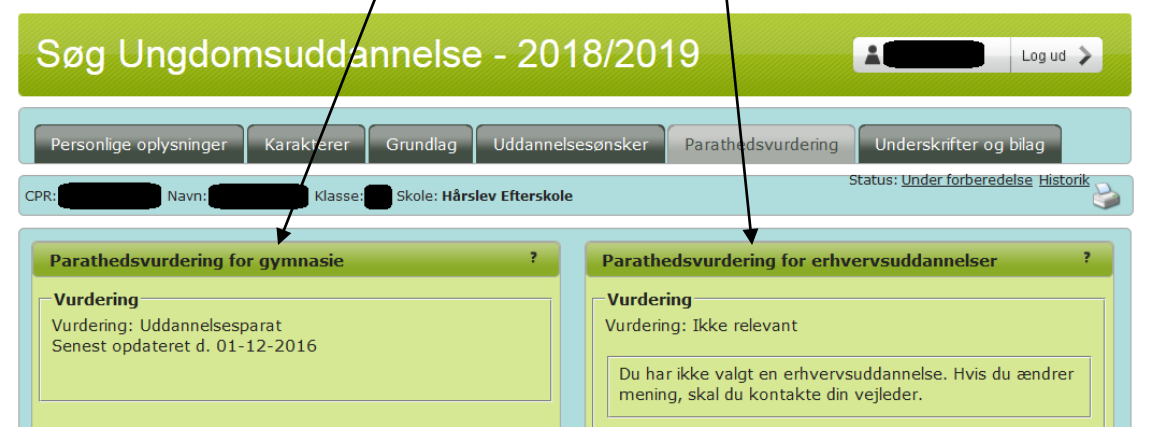

#### 6. "Underskrifter"

Når du er færdig med at udfylde ansøgningen, skal den skrives under.

Dette gøres en NemID, som skal tilhøre en af dine forældre. Se under afsnittet "Arbejdsgang og tidsplan for elever og forældre", hvornår dine forældre kan skrive under. Forældre kan også logge på optagelse.dk med NemID.

Ansøgningen bliver derefter automatisk sendt til dit førsteønske. Hvis du er vurderet "ikke-parat", sendes ansøgningen til dit hjemme UU-center.

### Arbejdsgang og tidsplan for elev og forældre

I forældre kan ikke signere digitalt med NemID og dermed afsende ansøgningen, før vi har indlæst elevens standpunktskarakterer og givet en uddannelsesparathedsvurdering til elevens uddannelsesønsker. Derfor vil vi bede elever og forældre om at overholde følgende arbejdsgang/plan:

| Senest<br>onsdag d. 10.                                        | Elev og forældre tjekker de personlige oplysninger, 9. kl.<br>prøvekarakterer, og den foreløbige tilkendegivelse af                                                                                                    |                                                                                                    |  |
|----------------------------------------------------------------|----------------------------------------------------------------------------------------------------|----------------------------------------------------------------------------------------------------|--|
| januar                                                         | uddannelsesvalg på optagelse.dk. Påbegynd også udfyldelse af fanen "grundlag" på optagelse.dk.                                                                                                    |                                                                                                    |  |
| Senest                                                         | Vi skriver vores kommentarer og udfylder                                                                                                    |                                                                                                    |  |
| torsdag d. 1.<br>februar                                       | uddannelsesparathedsvurderingen inkl. standpunktskarakterer, samt<br>gør klar til at elever og forældre kan færdigudfylde og afsende<br>ansøgningen.                                                                                                    |                                                                                                    |  |
| Tidligst                                                       | Endelige uddannelsesønsker vælges på optagelse.dk                                                                                                    |                                                                                                    |  |
| fredag d. 2.<br>februar<br>og senest<br>torsdag d. 1.<br>marts | <b>Forældre skal AFSENDE ansøgningen</b><br>Forældre logger på www.optagelse.dk med elevens Uni-login eller<br>jeres NemID, og hvis eleven er vurderet "ikke-uddannelsesparat"<br>tilkendegiver om I ønsker parathedsvurderingen revurderet. Gøres på<br>fanen "parathedsvurdering". |                                                                                                    |  |
|                                                                | Vardering         ?           Vurdering         Vurdering:           Vurdering:         Ikke-uddannelsesparat           Senest opdateret d. 27-10-2016         2016                                                                                                    | Parathedsvurdering for erhvervsuddannelser ? Vurdering Vurdering: Uddannelsesparat Senest opdateret d. 27-10-2016 |  |

Vælg herefter afsnittet "Underskrifter". Klik først på knappen "Godkend uddannelsesplan", så skriver eleven under. (Hvis I glemmer elevens godkendelse har det ingen praktisk betydning. Det ser bare pænest ud, at eleven tilkendegive, at de også er enige i uddannelsesplanen ©) Klik herefter på knappen "Signer" under "Forældre-myndighedsindehavers godkendelse". I skal bruge NemID til dette. (Sidste år blev ansøgningen sendt af sted når første forældremyndighedsindehaver skrev under - også selvom der er plads til at begge). **Derved er ansøgningen sendt til elevens førsteprioritetsønske!** (eller hjemme UU-center for dem der er vurderet "ikke parat")

rn er vurderet ikke-uddannelsesparat til sit ønske mnasial uddannelse. Du skal tage stilling til, om du

en revurdering.

| $\mathbf{X}$                                                                                                    |                                                                                                    |
|----------------------------------------------------------------------------------------------------|----------------------------------------------------------------------------------------------------|
| Personlige oplysninger Karakterer Grundlag Uddannelse                                                                                                    | esønsker Parathedsvurdering Underskrifter og bilag                                                                                                    |
| CPR: 6101393028 Navn: Sebastian Mortensen Klasse: 9.U Skole: TEST GRU                                                                                                    | Status: <u>Under forberedelse</u> Historik                                                                                                    |
| Signer tilmelding<br>Når uddannelsesplanen er udfyldt, skal dne forældre eller værgrund<br>underskrive med deres NemID.<br>Underskrifter (NemID/Digital Signatur<br>Elevs godkendelse<br>Navn:<br>Tidspunkt:<br>Godkend uddannelsesplan<br>Forældremyndighedsindehavers godkendelse<br>Navn:<br>Tidspunkt:<br>Signér | derskrive uddannelsesplanen. Dine forældre eller værge kan<br>Udskriv ?<br>Når du trykker på knappen "Udskriv uddannelsesplan", kan<br>der gå lidt tid, før du får din uddannelsesplan.<br>Udskriv uddannelsesplan<br>Digitale bilag ? |

Spørgsmål? Kontakt Carsten på: <u>cs@haarslevefterskole.dk</u> Hvis jeg ikke er til at træffe (bl.a. ferie i uge 7), eller ved spørgsmål, hvor I ønsker et meget hurtigt svar, så kontakt evt. eVejledningen på <u>www.evejledning.dk</u>

#### HUSK SIDSTE frist for afsendelse er torsdag d. 1. marts, men må gerne sendes før.